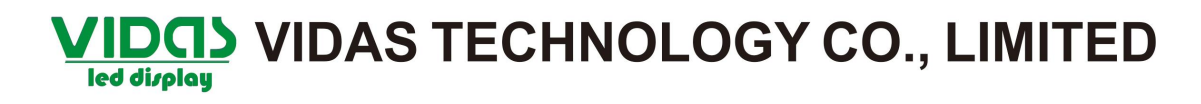

#### Load from file

Open the LEDstudio software, select "option", then select "software setup".

| 📕 LedStudio9.12 ·                      | Screen1 - new.lsd                                                                                                    |    |
|----------------------------------------|----------------------------------------------------------------------------------------------------|----|
| <u>File</u> <u>Control</u> <u>Tool</u> | Option Test Help                                                                                                    |    |
|                                        | Screen Combination/synchronism<br>Brightness/Contrast/Color( <u>B</u> )<br>Screen Area ( <u>Y</u> )<br>Play Background<br>Lock LED Screen Properties<br>Turn off LED screen power |    |
|                                        | Schedule <u>T</u> able<br>Schedule Hide Setup                                                                                                    |    |
|                                        | Language<br>Hide Play window                                                                                                    | )÷ |
|                                        | LED Screen Monitor<br>Hardware Setup                                                                                                    |    |
|                                        | Software Setup                                                                                                    |    |
|                                        | User Setup( <u>U</u> )                                                                                                    |    |

Input lowercase "linsn", then will appear a password dialogue window automatically.

| Software Setup                          | king Other       | 1             |                   | X  |
|-----------------------------------------|------------------|---------------|-------------------|----|
| C Multi-LED Combination/syr             | hthronism Cor    | mbination/syr | nchronism Setting |    |
| Floating LED Numb  Screen1  Street Y: 0 | 1<br>useborus, P | Upda          | ate LED Numb      | 1  |
| Start Y: 0<br>Frable Change By Mouse    | Height(H):       | 192           |                   |    |
| C Alwayon top                           |                  | Frames:       | 30                |    |
|                                         |                  |               |                   |    |
|                                         | Sav              | e Setup       | Close             | 帮助 |

Input password "168", then click "OK"

TEL:+86-13534081196 E-mail:info@vidascn.com Http://www.vidascn.com 1 page of 11

| Software Setup                                                                                                    | ×  |
|----------------------------------------------------------------------------------------------------|----|
| Play Window Auto Networking Other                                                                                                    |    |
| C Lock to LED Scree                                                                                                    | 1  |
| Floating LED Numb                                                                                                    | Ī  |
| Screen1       Input Password         Start X:       Please input Password:         Start Y:       Ok         Imput Password:       Ok         Imput Password:       Ok |    |
| Save Setup Close                                                                                                    | 帮助 |

"sender" no need change, click "receiver".

| IO24X768       Hardware port       Main card       Auto       Sender Num:       I       / Start       I       / Start       I       Ó Screen power       I Auto on/off |                                 | Image: Second Second Secon | olors<br>d play for DVI<br>correct for soft<br>correct for hardw.<br>for card/box<br>for dot | Port of hot backup -<br>Card 1U<br>Card 1D<br>Card 2U<br>Card 2D<br>Card 2D<br>Card 3U<br>Card 3D<br>Card 4U<br>Card 40 |   |
|----------------------------------------------------------------------------------------------------|---------------------------------|----------------------------------------------------------------------------------------------------|----------------------------------------------------------------------------------------------|----------------------------------------------------------------------------------------------------|---|
| Hardware other<br>Hardware:83.0                                                                                                    | ange at 8 row<br>ange at 16 row | Virtual by inte                                                                                                    | erleaved                                                                                     | <b>-</b>                                                                                                    | ] |
| Asyn mode<br>© Auto asyn<br>C Manual asyn                                                                                                    | le asyn                         | Direction:<br>Offset:<br>Step:                                                                                                    | C Left C                                                                                     | Right                                                                                                    |   |
|                                                                                                    |                                 |                                                                                                    | Default                                                                                      | Save on sender                                                                                                    |   |

Click "load from files" button.

| Drive chip: General 💌 Pre                                                                                                    | esent scan mode:                                                    | Full-c | color virtual pixel 0 scan                                         | n File:                                                                           |                                                    | OF16V-0               | D-16X16-50  | )24      |
|----------------------------------------------------------------------------------------------------|---------------------------------------------------------------------|--------|--------------------------------------------------------------------|-----------------------------------------------------------------------------------|----------------------------------------------------|-----------------------|-------------|----------|
| -Performance/effect setup                                                                                                    |                                                                     |        |                                                                    |                                                                                   |                                                    | 10                    |             |          |
| Led display refresh frequency:                                                                                                    | 1300                                                                | ΗZ     | 🔽 Synchronous ref                                                  | fresh Gra                                                                         | y level:                                           | Norma                 | al 4096     | 💌 level  |
| Scan clock:                                                                                                    | 16.7 💌                                                              | MHZ    |                                                                    | dut                                                                               | y ratio:                                           | 50                    |             | %        |
| Row blanking time                                                                                                    | 300                                                                 | ns     | Blanking Delay: 6                                                  |                                                                                   | Grey e                                             | qualize:              | 1           |          |
| 🔲 Virtual display                                                                                                    |                                                                     |        | 🔲 No blank screen wh                                               | hen no sigr                                                                       | al                                                 | E Reve                | rse port or | der      |
|                                                                                                    |                                                                     |        |                                                                    |                                                                                   |                                                    |                       |             |          |
| 🔲 Use row signal D, twice pixe                                                                                                    | l height                                                            |        | 🔲 Use row signal D, C                                              | I,B, 4 times                                                                      | pixel he                                           | ight                  |             |          |
| Use row signal D, twice pixe Use extern port for postion Free show on o display Load capacity setup Brightness efficiency (including hi                                                      | l height<br>C logo                                                  |        | Use row signal D, C                                                | 5,8, 4 times<br>efore data (                                                      | pixel he<br>o send<br>Load lo                      | go S                  | ave logo    | Test now |
| Use row signal D, twice pixe Use extern port for postion Free show of no display Load capacity setup Brightness efficiency (including bl. Max width: 80 Actual w Enabel change start Start 3 | C logo<br>anking): 82.40%<br>vidth: 64<br><: 0                      | Max    | Use row signal D,C Ssend idle clock be Min OE width height: 64 Sav | 5,8,4 times<br>sfore data l<br>(>90ns):<br>Actual Heig<br>Start Y:<br>ye on files | pixel he<br>o send<br>Load ld<br>ght 48<br>0       | ight                  | ave logo    | Test now |
| Use row signal D, twice pixe Use extern port for postion Free show  To display  To ad capacity setup  Brightness efficiency (including bl Max width: 80 Actual v  T Enabel change start      | C logo<br>anking): 82.40%<br>vidth: 64<br>X: 0<br>(ntelligent setup | Max    | Use row signal D,C                                                 | 5,8,4 times<br>ofore data l<br>(>90ns):<br>Actual Heir<br>Start Y:<br>ze on files | pixel he<br>o send<br>Load lo<br>ght 48<br>0<br>Se | ight<br>go S<br>20 ns | ave logo    | Test now |

Choose the corresponding receiving card file .RCG of the LED screen. And open it.

| 打开                                                                                               |                    |               |               |       |        | ? X   |
|--------------------------------------------------------------------------------------------------|--------------------|---------------|---------------|-------|--------|-------|
| 查找范围(I):                                                                                         | 3. How to 1        | oad from file |               | • • • | È 💣 💷- |       |
| 我最近的文档<br>していた。<br>まの<br>していた。<br>まの<br>大都<br>大都<br>大都<br>大都<br>大都<br>大都<br>大都<br>大都<br>大都<br>大都 | OF16V-16X16        | -5024         |               |       |        |       |
|                                                                                                  | 文件名 (M):           | 0F16V-16X16-  | 5024          |       | T      | 打开(0) |
|                                                                                                  | 文件类型 ( <u>T</u> ): | Receive-Card  | l Files (*.RC | G)    | -      | 取消    |

Click "send to receiver".

| ive chip: General 💌 Pre                                                                                                    | sent scan mode:                                                     | Full-color virtual pixe                      | l 0 scan                                 | File:                                                   | OF16V-O-16X16                  | 5-5024          |
|----------------------------------------------------------------------------------------------------|---------------------------------------------------------------------|----------------------------------------------|------------------------------------------|---------------------------------------------------------|--------------------------------|-----------------|
| Performance/effect setup                                                                                                    |                                                                     |                                              |                                          |                                                         |                                |                 |
| Led display refresh frequency:                                                                                                    | 1300                                                                | HZ 🔽 Synchron                                | ous refresh                              | Gray level:                                             | Normal 4096                    | ▼ level         |
| Scan clock:                                                                                                    | 16.7 💌                                                              | MHZ                                          |                                          | duty ratio:                                             | 50                             | %               |
| Row blanking time                                                                                                    | 300                                                                 | ns Blanking Delay                            | ; 6                                      | Grey e                                                  | qualize: 1                     |                 |
| 🔲 Virtual display                                                                                                    |                                                                     | 🔲 No blank sc                                | reen when n                              | io signal                                               | Reverse port                   | t order         |
| 🔲 Use row signal D, twice pixel                                                                                                    | l height                                                            | 🔲 Use row sig                                | nal D,C,B, 4                             | times pixel he                                          | eight                          |                 |
| 🔲 Use extern port for postion                                                                                                    |                                                                     | 🔲 Ssend idle (                               | lock before                              | data to send                                            |                                |                 |
| Free show<br>• no display C random<br>Load capacity setup<br>Brightness efficiency (including bla                                                                 | C logo<br>anking): 82.40%                                           | Min C                                        | DE width(>90                             | Load ld                                                 | ogo Save logo<br>020 ns        | o Test now      |
| Free show<br>• no display 	C random<br>Load capacity setup<br>Brightness efficiency (including bla<br>Max width: 80 Actual w<br>C Enabel change start Start >     | C logo<br>anking): 82.40%<br>vidth: 64<br><: 0                      | Min C<br>Max height: 64                      | )E width(>90<br>Actu<br>Start            | Load Id<br>Ons): 10<br>al Height 48<br>Y: 9             | 020 ns                         | Test now        |
| Free show<br>• no display C random<br>Load capacity setup<br>Brightness efficiency (including bla<br>Max width: 80 Actual w<br>C Enabel change start Start ><br>1 | C logo<br>anking): 82.40%<br>vidth: 64<br>(: 0<br>intelligent setup | Min C<br>Max height: 64<br>Load from files   | )E width(>90<br>Actu<br>Start<br>Save on | Load Ic<br>Ons): 10<br>al Height 48<br>Y: 9<br>files Se | 220 ns                         | Save on receive |
| Free show<br>I no display C random<br>Load capacity setup<br>Brightness efficiency (including bla<br>Max width: 80 Actual w<br>Enabel change start Start )<br>1   | C logo<br>anking): 82.40%<br>vidth: 64<br>(intelligent setup        | Min C<br>Max height: 64<br>(Load from files) | )E width(>90<br>Actu<br>Start<br>Save on | Load Ic<br>Ons): 10<br>al Height 48<br>Y: 9<br>files Se | 220 ns<br>a<br>end to receiver | Save on receive |

The pixels more than the single receiving load is OK

Click "确定".

| rive chip: General 💌 Pre                                                                                               | esent scan mode:   | Full-color virtual pixe                                        | el O scan                             | File:                      | OF16V-O-16X16-5                  | 024     |            |
|----------------------------------------------------------------------------------------------------|--------------------|----------------------------------------------------------------|---------------------------------------|----------------------------|----------------------------------|---------|------------|
| Performance/effect setup<br>Led display refresh frequency:<br>Scan clock:                                              | 1300               | HZ 🔽 Synchroi                                                  | nous refresh                          | Gray level:<br>duty ratio: | Normal 4096                      | •       | level<br>% |
| Row blanking time Se                                                                                                   | ect card/box       |                                                                |                                       | 确定<br>取消                   | lize: 1<br>Reverse port or<br>it | ′der    |            |
| Free show<br>• no display C random<br>Load capacity setup<br>Brightness efficiency (includir<br>Max width: 80 Actual w | for U-Line Only, Y | ou can use ; - for mu<br>Error scan mode may<br>May beight: 64 | iti-select<br>damage your (<br>Actual | display!<br>Height 48      | Save logo                        | Test    | now        |
| Enabel change start Start >                                                                                            | <: 0               |                                                                | Start Y                               | : [0                       |                                  |         |            |
| 1                                                                                                    | (ntelligent setup  | Load from files                                                | Save on fi                            | les Sei                    | nd to receiver                   | Save on | recelv     |

Click "是".

| rive chip: General 💌                                                                                                    | Present scan mode:                              | Full-color virtual pixel 0 scan                                                                  | File:                                               | OF16V-O-16X16-5024             |
|----------------------------------------------------------------------------------------------------|-------------------------------------------------|--------------------------------------------------------------------------------------------------|-----------------------------------------------------|--------------------------------|
| Performance/effect setup                                                                                                    |                                                 |                                                                                                  |                                                     |                                |
| Led display refresh frequenc                                                                                                    | y: 1300                                         | HZ 🔽 Synchronous refresh                                                                         | Gray level:                                         | Normal 4096 💌 level            |
| Scan clock:                                                                                                    | 16.7 💌                                          | MHZ                                                                                              | duty ratio:                                         | 50 %                           |
| Row blanking time                                                                                                    | 300                                             | ns Blanking Delay: 6                                                                             | Grey e                                              | qualize: 1                     |
| 🗍 Virtual display                                                                                                    |                                                 | No blank screen when r                                                                           | no signal                                           | Reverse port order             |
| Use extern port for post                                                                                                    | i 😲 Data has                                    | send,are you sure your LED scree                                                                 | en is working?                                      |                                |
| Use extern port for post Free show for no display for andom                                                                                           | Data has                                        | send,are you sure your LED scree<br>是(Y) 否(N)                                                    | en is working?                                      | o Save logo Test now           |
| Use extern port for post<br>Free show<br>I no display C random<br>Load capacity setup                                                                 | Data has                                        | send,are you sure your LED scree<br>是(y) 否(N)                                                    | en is working?                                      | o Save logo Test now           |
| Use extern port for post                                                                                                    | g blanking): 82.40%                             | send, are you sure your LED scree<br>是(Y) 否(N)<br>Min OE width(>9                                | on is working?                                      | o Save logo Test now           |
| Use extern port for post Free show  no display random Load capacity setup Brightness efficiency (including Max width: 80 Actu Enabel change start Sta | g blanking): 82.40%<br>al width: 64<br>art X: 0 | send,are you sure your LED scree<br>是(y) 否(N)<br>Min OE width(>9<br>Max height: 64 Actu<br>Start | en is working?<br>Ons): 1/<br>val Height 4:<br>Y: 0 | 0 Save logo Test now<br>020 ns |

Click "save on receiver".

| ve chip: General 💽 Pre                                                                                                | sent scan mode:                     | Full- | color virtual pixel 0 scan                      | File:                           | OF16V-0  | -16X16-5024 |           |
|----------------------------------------------------------------------------------------------------|-------------------------------------|-------|-------------------------------------------------|---------------------------------|----------|-------------|-----------|
| erformance/effect setup                                                                                               |                                     |       |                                                 |                                 | -        |             |           |
| Led display refresh frequency:                                                                                        | 1300                                | ΗZ    | 🔽 Synchronous refresh                           | Gray level:                     | Normal   | 4096        | ▼ level   |
| Scan clock:                                                                                                    | 16.7 💌                              | MHZ   |                                                 | duty ratio:                     | 50       |             | %         |
| Row blanking time                                                                                                    | 300                                 | ns    | Blanking Delay: 6                               | Grey ed                         | qualize: | 1           |           |
| Free show<br>• no display C random                                                                                    | C logo                              |       |                                                 | Load lo                         | igo Sa   | ve logo     | est now   |
| oad capacity setup<br>Brightness efficiency (including bla<br>Max width: 80 Actual w<br>□ Enabel change start Start > | inking): 82.40%<br>idth: 64<br>(: 0 | Max   | Min OE width(>90<br>: height: 64 Actua<br>Start | ns): 10<br>al Height 48<br>Y: O | 20 ns    |             |           |
|                                                                                                    | 4                                   |       | 1                                               | a., 1 (77)                      |          |             | on receiv |

Click "确定".

|                                                                                                    | resent scan mode.     | Full-color virtual pixel                              | u scan File:                     | OF16V-O-16X16-5  | 024             |
|----------------------------------------------------------------------------------------------------|-----------------------|-------------------------------------------------------|----------------------------------|------------------|-----------------|
| Performance/effect setup                                                                              | ·; 1300               | HZ 🔽 Synchron                                         | ous refresh Grav le              | vel: Normal 4096 | ▼ level         |
| Scan clock:                                                                                           | 16.7 💌                | мнг                                                   | duty ra                          | atio: 50         | <br>%           |
| Row blanking time                                                                                     | elect card/box        |                                                       |                                  | lize: 1          |                 |
| <ul> <li>Virtual display</li> <li>Use row signal D, twice</li> <li>Use extern port for pos</li> </ul> | ন আ<br>ি Select       | I                                                     | 确定<br>取消                         | Reverse port o   | rder            |
| Free show<br>fono display                                                                             | for U-Line Only,      | <br>You can use ; - for mut<br>:Error scan mode may c | i-select<br>lamage your display! | Save logo        | Test now        |
| Brightness efficiency (includir                                                                       |                       | Torre paragona ana                                    |                                  | ns               |                 |
| Max width: 80 Actua                                                                                   | l width: 64<br>t X: 0 | Max height: 64<br>-                                   | Actual Height<br>Start Y:        | 0                |                 |
|                                                                                                    | Intelligent setup     | Load from files                                       | Save on files                    | Send to receiver | Save on receive |

Click "是(Y)".

| rive chip: General 🗾 Pre                                                                                                    | sent scan mode:                                                     | Full-c          | color virtual pixel 0 scan                                                                                        | File:                               | OF16V-0-1                                                                                                    | 6X16-5024   | 1             |
|----------------------------------------------------------------------------------------------------|---------------------------------------------------------------------|-----------------|----------------------------------------------------------------------------------------------------|-------------------------------------|----------------------------------------------------------------------------------------------------|-------------|---------------|
| Performance/effect setup                                                                                                    |                                                                     | 2               |                                                                                                    |                                     |                                                                                                    |             | ~             |
| Led display refresh frequency:                                                                                                    | 1300                                                                | нz              | 🔽 Synchronous refrest                                                                                             | Gray level:                         | Normal 4                                                                                                    | 096         | ▼ level       |
| Scan clock:                                                                                                    | 16.7 💌                                                              | MHZ             |                                                                                                    | duty ratio:                         | 50                                                                                                    |             | %             |
| Row blanking time                                                                                                    | 300                                                                 | ns              | Blanking Delay: 6                                                                                                 | Grey e                              | qualize:                                                                                                    | 1           |               |
| -                                                                                                    |                                                                     |                 | -                                                                                                    |                                     | <b>—</b> •                                                                                                    |             |               |
| Virtual display     Virtual display     Use row signal D, twice p     Use extern port for post     (                                                                                                    | dStudio<br>? Data has                                               | saved,          | No blank screen when                                                                                              | een is working?                     | ht.                                                                                                    | e port orde | r             |
| Virtual display     Use row signal D, twice p     Use extern port for post     Virtual display     Free show     on display     random                                                                                                    | dStudio<br>?) Data has                                              | s saved,<br>是(Y | No blank screen when<br>,are you sure your LED scr<br>()                                                          | een is working?                     | ht Sav                                                                                                    | e port orde | r<br>Test now |
| Virtual display     Virtual display     Use row signal D, twice p     Use extern port for post     Virtual display     Tree show     on display     random Load capacity setup                                                                                                    | dStudio<br>2 Data has<br>[                                          | ; saved,<br>是(Y | No blank screen when<br>,are you sure your LED screen<br>)                                                        | een is working?                     | ht Sav                                                                                                    | e port orde | r<br>Test now |
| Virtual display     Virtual display     Use row signal D, twice p     Use extern port for post     Vise extern port for post     Free show     on display     random     Load capacity setup     Brightness efficiency (including bla     Max width: 80                                                                                                    | dStudio<br>Data has<br>(<br>unking): 82.40%<br>idth: 64             | ; saved,<br>是(Y | No blank screen when<br>,are you sure your LED scr<br>①                                                           | een is working?                     | ht Sav                                                                                                    | e port orde | r<br>Test now |
| Virtual display     Virtual display     Virtual display     Vise row signal D, twice p     Vise extern port for post     Vise extern port for post     Vise extern post     Vise extern post | dStudio<br>2 Data has<br>[[<br>anking): 82,40%<br>idth: 64<br><br>0 | s saved,<br>是(Y | No blank screen when<br>are you sure your LED screen<br>了一 了 下 (1)<br>Min OE width(>5<br>height: 64 Actor<br>Star | ions): 10<br>al Height 48<br>: Y: 0 | Reversion of the second second | e port orde | Test now      |

Detailed steps please refer to video.

Now, the file loading has been completed, you can make the next step .